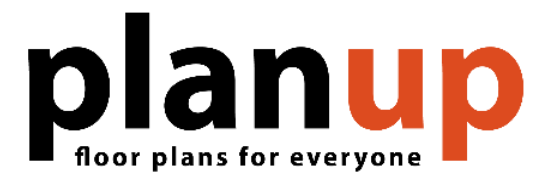

## **Toolbar References**

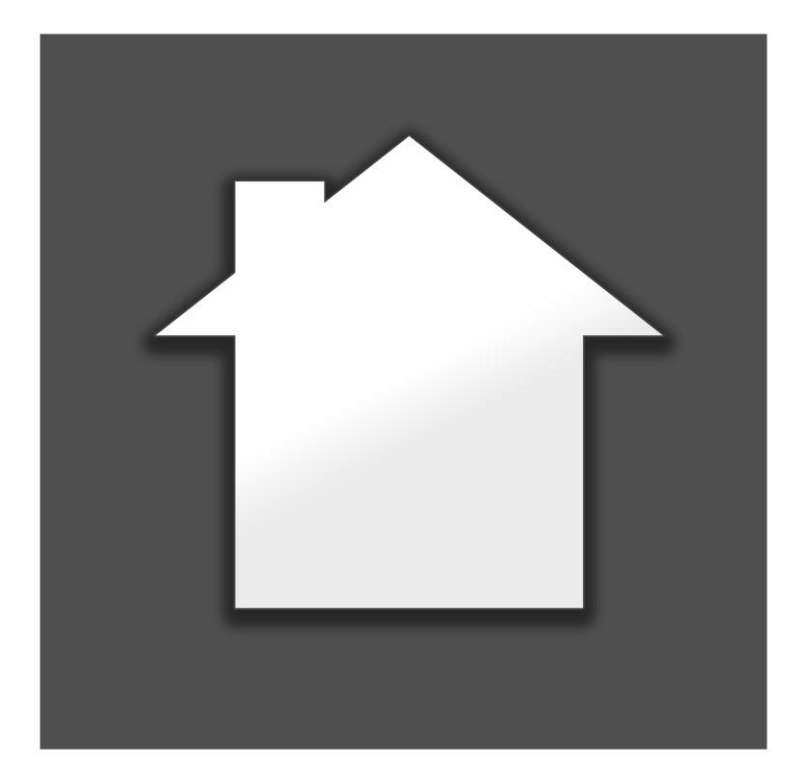

Website: <u>www.planup.co.uk</u> Email: <u>support@planup.co.uk</u> Tel: 03458 678 222

## Top Toolbar Reference

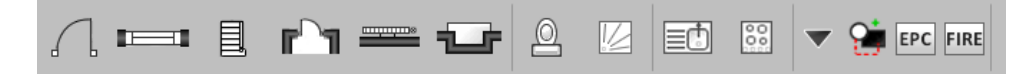

| Main Toolbar |          | Sub Menu              |                                                                                                    |                                                                                                    |                           |
|--------------|----------|-----------------------|----------------------------------------------------------------------------------------------------|----------------------------------------------------------------------------------------------------|---------------------------|
| lcon         | ltem     | lcon                  | ltem (shortcut keys)                                                                                                    | lcon                                                                                                    | Item (shortcut keys)      |
|              | Door     |                       | Single (D)                                                                                                    | [ ]                                                                                                    | Double (D, B)             |
|              |          |                       | Patio (D, P)                                                                                                    |                                                                                                    | Sliding (D, S)            |
|              |          | opening               | Opening/Archway<br>(D, O)                                                                                                    |                                                                                                    | Folding (D, F)            |
|              |          |                       | Bi-fold (D, I)                                                                                                    | All of these can be created from the<br>same symbol plus more alternatives if<br>required. Once added select the door<br>to open the pop-up menu, here you<br>will see options to change the number<br>of panels on each side. |                           |
|              |          |                       | Triple-fold (D, T)                                                                                                    |                                                                                                    |                           |
|              |          | ~                     | Double Bi-fold (D, L)                                                                                                    |                                                                                                    |                           |
|              |          |                       | Garage (D, G)                                                                                                    | ↑<br>IN                                                                                                    | In Arrow (D, A)           |
|              | Window   | Ī                     | Standard (W)                                                                                                    | $\langle n \rangle$                                                                                                    | Bay (W, A)                |
|              |          | (                     | Bow (W, O)                                                                                                    |                                                                                                    | Box (W, B)                |
|              |          | velux                 | Velux/Skylight (W, V)                                                                                                    |                                                                                                    |                           |
|              | Stairs   |                       | Stairs have a second<br>submenu for each stai<br>type (except spiral stair<br>for the direction the stai<br>lead in. Example of seco<br>sub menu (straight stair |                                                                                                    | _                         |
|              |          | 围                     |                                                                                                    |                                                                                                    | + <u> </u>                |
|              |          |                       |                                                                                                    | r<br>S)                                                                                                    | Ē                         |
| Ē            |          |                       |                                                                                                    | nd I                                                                                                    | Ę                         |
|              |          |                       |                                                                                                    | s):                                                                                                    | <u>•1000</u>              |
|              |          |                       |                                                                                                    |                                                                                                    |                           |
| ਿੰ⊐          | Cupboard |                       | Single Door (C)                                                                                                    | ┍╵╵┓                                                                                                    | Double Door (C, D)        |
|              |          | <b>F</b> ~~~ <b>T</b> | Folding Door (C, F)                                                                                                    | opening                                                                                                    | Opening/Archway<br>(C, O) |
|              |          |                       | Sliding Door (C, L)                                                                                                    | w                                                                                                    | W text label (C, W)       |
|              |          | CPD                   | CPD text label (C, T)                                                                                                    | с                                                                                                    | C text label (C, U)       |

| (te<br>eac<br>vis | Radiator<br>(text naming<br>each symbol is<br>visible on the<br>menu) |            | Single (R)                            |                           | Double (R, D)                       |
|-------------------|-----------------------------------------------------------------------|------------|---------------------------------------|---------------------------|-------------------------------------|
|                   |                                                                       |            | Storage Heater (R, S)                 |                           | Air Vent (R, A)                     |
|                   |                                                                       | 00         | Heated Towel Rail<br>(R, H)           | 8                         | Electric Heater (R, E)              |
|                   |                                                                       |            | Water / Oil Filled<br>Radiator (R, W) |                           | Hot Water Cylinder                  |
|                   |                                                                       | (j)        | Water Cylinder                        | В                         | Boiler                              |
|                   | Fireplace                                                             |            | Fireplace Hearth (F)                  |                           | Fireplace with Hearth<br>(F, C)     |
|                   |                                                                       |            | Fireplace no Hearth<br>(F, N)         | FP                        | FP text label (F, T)                |
| 0                 | Toilet and basins                                                     | 0          | Toilet (T)                            | Ω                         | Toilet – simple (T,2)               |
|                   |                                                                       |            | Bidet (T, D)                          |                           |                                     |
|                   | (small versions<br>of basins are                                      |            | Standard (T, B),<br>small (T, 1)      | - <b>\$</b> - <b>\$</b> - | Square (T, S),<br>small (T, 2)      |
|                   | available)                                                            | ()<br>     | Oval (T, O),<br>small (T, 3)          | **                        | Corner (T, C),<br>small (T, 4)      |
|                   | Baths and<br>Showers                                                  |            | Standard shower (S)                   | $\boxed{\bigcirc}$        | Corner shower (S, C)                |
|                   |                                                                       | ( NA       | Corner bath (S, R)                    |                           | Standard bath (S, A)                |
|                   |                                                                       | Ţ.         | Double end bath (S, D)                | CT.                       | Oval bath (S, O)                    |
|                   |                                                                       |            | P-shaped bath (S, P)                  |                           |                                     |
|                   | Sinks and<br>Worktops                                                 |            | Sink (K)                              |                           | Double sink (K, D)                  |
| ≡₼                |                                                                       | ≡∎         | Sink with ½ bowl (K,<br>R)            | <u>≡ı¢qı≡</u>             | Double sink with<br>½ bowls (K, N)  |
|                   |                                                                       | Ŀ          | Butler sink (K, B)                    |                           | Double Butler sink (K,<br>U)        |
|                   |                                                                       | Π          | Worktop (K, W)                        | X                         | Space (K, S)                        |
| 00                | Hobs                                                                  | 000        | Hob – simple (H)                      | 000                       | Five ring hob - simple<br>(H, F)    |
|                   |                                                                       | 00         | Hob (H, 4)                            | 000                       | Five ring hob (H, 5)                |
|                   |                                                                       | $\bigcirc$ | Aga (H, A)                            |                           | 5 oven Aga (H, O)                   |
|                   | Extras                                                                | Å          | Compass                               | <b>†A</b> ]               | Add additional Room<br>Title (M, R) |
| •                 |                                                                       | Text       | Text box/note (M, T)                  | 1                         | Freehand wall (M, W)                |
|                   |                                                                       | •          | Measurement Arrow<br>(M)              | 1.00m                     | Line/Arrow (M, L)                   |

| <b>A</b> | Shapes      |              | A selection of shapes (oval, circular, triangular, and rectangular)<br>with options for white or black fill, colour, line style. |      |                                   |
|----------|-------------|--------------|----------------------------------------------------------------------------------------------------|------|-----------------------------------|
| EPC      | EPC Menu    | PRG          | Programmer (P)                                                                                                    | RSt  | Room stats (P, S)                 |
|          |             | LHT          | Loft Hatch (P, L)                                                                                                    | UFHM | UFHM (P, U)                       |
|          |             | FLU          | Boiler flue (P, F)                                                                                                    | BLR  | Boiler (P, B)                     |
|          |             | WCyl         | Cylinder (P, C)                                                                                                    | GMtr | Gas meter (P, G)                  |
|          |             | EMtr         | Electric meter (P, E)                                                                                                    | SCck | Stop cock (P, K)                  |
|          |             | CONS         | Consumer unit (P, N)                                                                                                    | GSHP | Ground source heat<br>pump (P, D) |
|          |             | ASHP         | Air source heat pump<br>(P, A)                                                                                                   |      |                                   |
| FIRE     | Fire Safety | FIRE<br>EXIT | Fire Exit                                                                                                    | F/E  | Foam Extinguishers                |
|          |             | F/B          | Fire Blanket                                                                                                    | S/D  | Smoke Detector                    |
|          |             | HD           | Heat Detector                                                                                                    | W/E  | Water Extinguishers               |
|          |             | D/E          | Dry Extinguishers                                                                                                    |      |                                   |

## **Bottom Toolbar Reference**

| Back                 | Std EPC View View Floor ▲                                                                                                    |
|----------------------|----------------------------------------------------------------------------------------------------|
| lcon                 | Function<br>(shortcut key – Windows devices only)                                                                                                    |
| Back                 | Back – all unsaved data will be lost                                                                                                    |
| 5                    | Undo                                                                                                    |
|                      | Save – this only updates the auto-save and does not affect the plan that                                                                                 |
| SW1                  | Change the address for this property                                                                                                    |
| 0                    | Help – tapping on this will take you to our <u>support page</u> . On desktop/laptop hovering over this button will display the version number installed  |
| G                    | Rotate plan – displays four further buttons on a submenu; rotate whole property (green) and rotate single floor (blue) both clockwise and anti-clockwise |
| +                    | Flip plan left-to-right – displays two further buttons on a submenu; flip whole plan (green) and flip just the current floor (blue)                      |
| \$                   | Flip plan top-to-bottom – displays two further buttons on a submenu; flip whole plan (green) and flip just the current floor (blue)                      |
| Std EPC<br>View View | Swap between standard view and EPC view (E)                                                                                                    |
| ▼ Floor              | Go down to the next / create a floor below                                                                                                    |
| Floor 🔺              | Go up to the next / create a floor above                                                                                                    |
| Finish               | Save progress and go to save required files                                                                                                    |

## **Further Help and Information**

If you require any further help or information, please see our support page and YouTube channel:

https://www.planup.co.uk/help/default.aspx

PlanUp Floor Plan Software - YouTube

Here you will find links to an online version of this document, some training videos and some FAQs.